# Програма інвентарізації

© 2005-2006

#### © 2005-2006

4. "Inventory"

5. "Inventory". 6.

"Inventory" . 7. "Inventory", "AS IS".

9. "Inventory",

10. - "Inventory" "Inventory".

Inventory.

(email : 7690255@ua.fm)

,

I

|        |         | 0          |
|--------|---------|------------|
|        | 1       | 4          |
| 1      | •       |            |
| '<br>2 |         |            |
| -      |         |            |
|        | II      | 8          |
| 1      |         |            |
| 2      |         |            |
|        | ш       | 12         |
| 4      | •••     | 1          |
| ו<br>ר |         |            |
| 2      |         |            |
|        |         |            |
|        |         |            |
|        |         | 18<br>۱۵ - |
| 3      |         | '          |
| 4      |         |            |
| 5      |         |            |
| 6      |         |            |
| 7      |         |            |
| 8      |         |            |
| 9      |         |            |
| 10     |         |            |
| 11     |         |            |
| 12     |         |            |
| 13     |         |            |
| 14     |         |            |
| 15     | NBTSTAT |            |
| 16     | PING    |            |
| 17     |         |            |
| 18     |         |            |
| 19     |         |            |
| 20     |         | 42         |
| 21     |         |            |
| 22     |         |            |
|        | IV      | 46         |
|        | V       | 48         |
|        | v       |            |

II

# Index

0

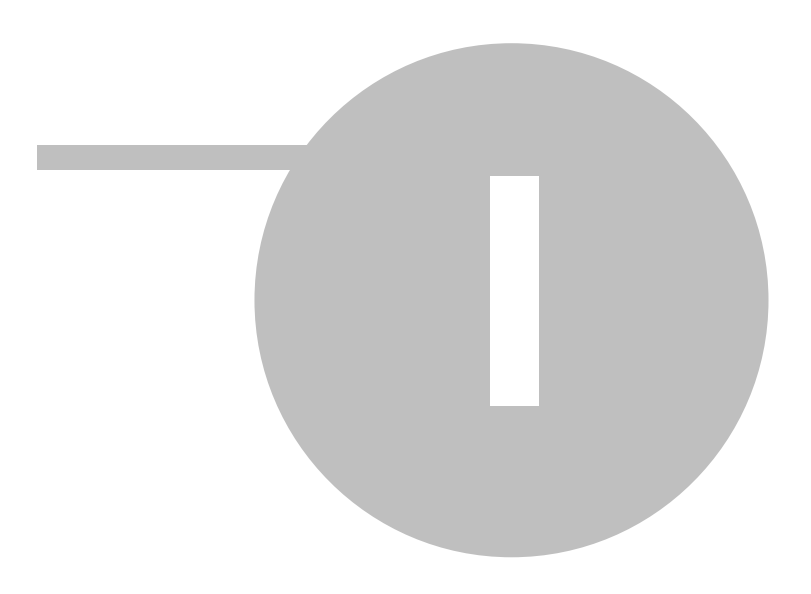

4

1

1.1

# Що вміємо...

- Вести облік даних техніки та обладнання.
- Вести переміщення від одного матеріально-відповідального до іншого техніки або обладнання.
- Вести облік ремонтів техніки або обладнання.
- Вести реальне місце знаходження техніки або обладнання.
- Вести реальну адресу знаходження техніки або обладнання.
- Для комп'ютерів вести інформацію зібрану програмою "АІДА"
- Друкувати акти переміщення техніки або обладнання.
- Друкувати "Паспорти" на техніку як комп'ютерну так і спеціальну.
- Друкувати акти впровадження для техніки та спеціального обладнання.
- Вносити зміни у різні довідники.
- Імпортувати дані з інших систем, формат даних MS Exel.

# Що не вміємо...

- Не вміємо виконувати за Вас щоденну роботу по обліку техніки...
- Не вміємо усе інше...

#### Бажаю успіху, з

#### повагою Серж Марков.

Версія 1.0.0.10 від 24.03.2006

- Додано можливість створювати та редагувати примітки.
- Створено інсталяційну версію.. База у інсталяційній версії 1.0.0.10

Версія 1.0.0.9 від 21.03.2006

- Додано можливість імпортування даних з інших систем.
- Додано можливість та порівняння даних з даними у MS Excel файлі.
- Додано файли допомоги.
- Виправлено помилки.

Версія 1.0.0.8 від 2.03.2006

- Враховуючі що фірма "БМС" ремонт техніки виконує просто її заміною, додано можливість заміни техніки на таку саму.
- Додано файли допомоги.
- Виправлено помилки.

Версія 1.0.0.7

• ...

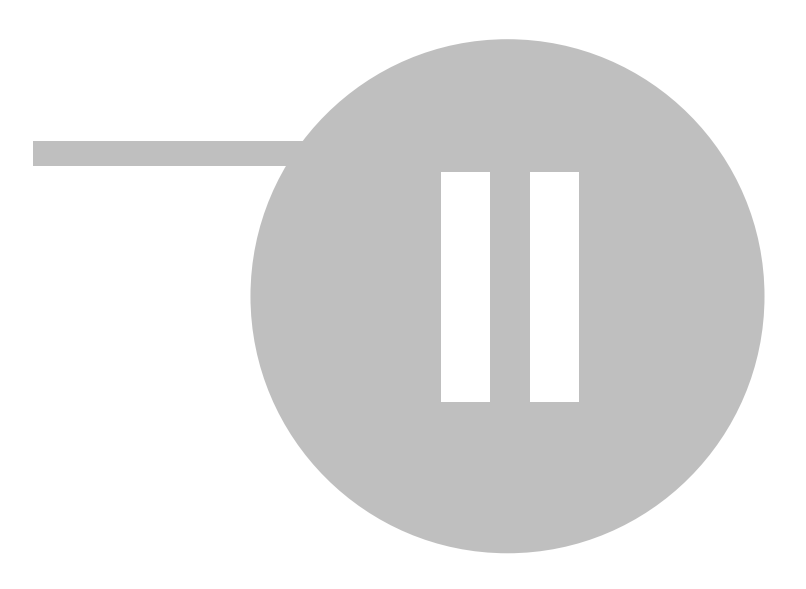

2

8

2.1

#### SQL

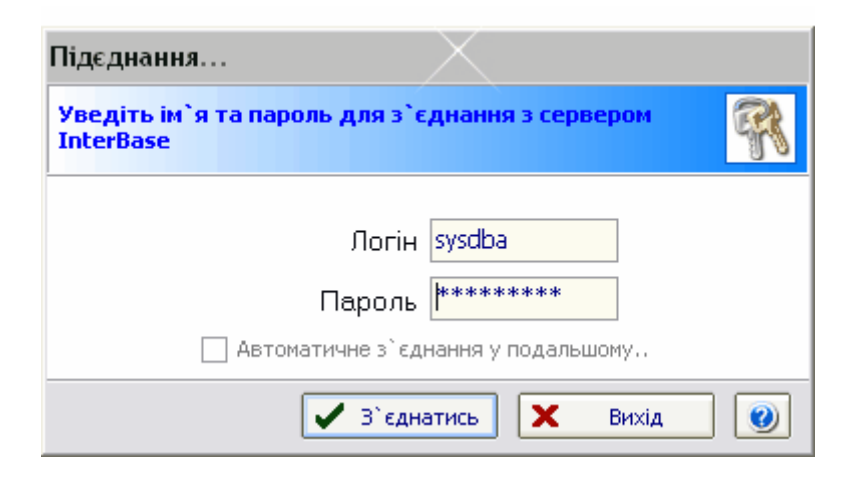

, '

,

#### 딝 Парамтри таблиці. Ctrl+S Ctrl+F12 Довідники Імпорт даниз з XLS файлу **%** Авоматичне з'єднання. 9 Реєстрація ? Допомога Про програму. 0 Вихід Ctrl+X

" \_

"

2.2

6 1. <u>Documentation</u> -<u>HTML.DOC</u> -<u>Report</u> -<u>Template.XIs</u> - :

..

"

"

...

| pass-act.xls<br>pass-co.xls<br>pass-pc.xls<br>pass-pp.xls<br><u>Upgrade</u><br>1.0.0.9<br>1.0.0.10 | -<br>-<br>-<br>-<br>-               | 1.0.0.8<br>1.0.0.0               | 1.0.0.9.<br>1.0.0.10. |
|----------------------------------------------------------------------------------------------------|-------------------------------------|----------------------------------|-----------------------|
| 2                                                                                                  |                                     |                                  |                       |
| inventory.exe<br>inventory.ini<br>import.ini<br>MS Execl.                                          | -                                   |                                  |                       |
| inv.cmd<br>gds32.dll                                                                               | - PING<br>- Client SQL Intert       | NBTSTAT<br>base                  |                       |
| inventory.hlp<br>inventory.cnt<br>inventory.chm<br>inventory.pdf                                   | - Wi<br>- Wi<br>- Wi<br>- PD        | inHelp<br>inHelp<br>inHTML<br>)F |                       |
| 3.<br>[Connect]<br>Server = 10.14.0.4:C                                                            | :\IB\INV.GDB -                      |                                  |                       |
| 4. SQL Serve                                                                                       | er (Interbase FireBird)             |                                  |                       |
| 5. FreeUDFL.DLL.<br>: " <u>C:\Program Files\Firebird\Fire</u>                                      | UDF Sql Server' .<br>bird_1_5\UDF\" |                                  |                       |
| 6.                                                                                                 |                                     |                                  |                       |
| -                                                                                                  | MS Execl                            |                                  |                       |

9

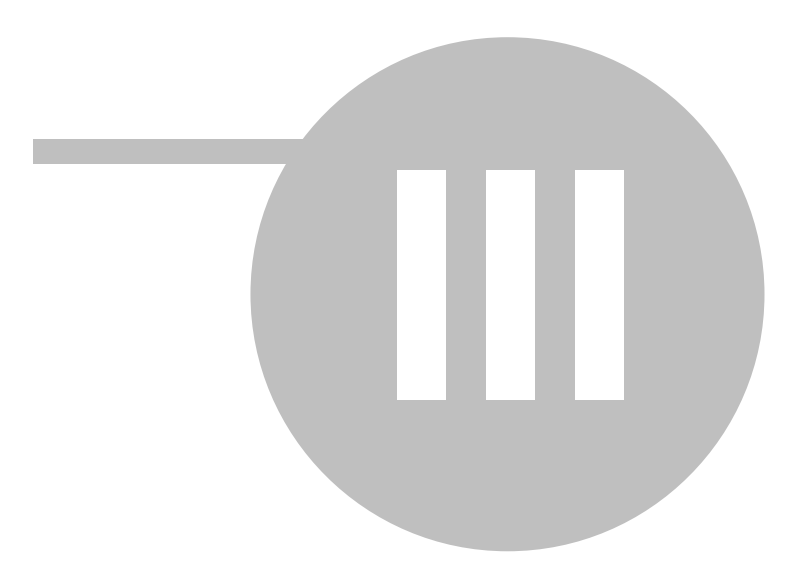

| B  | Version 1                  | .0.7 for Windows. Build 22.02.2    | 2006   SergijM                                              | _ 🗆 ×                     |
|----|----------------------------|------------------------------------|-------------------------------------------------------------|---------------------------|
| ĒF | Редагування                | Друкування та сканування Різне     |                                                             | -                         |
| Л  | е розміщенно.              | 4                                  |                                                             | <b>•</b>                  |
|    |                            |                                    |                                                             |                           |
| _  | Техніка                    |                                    | Власник                                                     | - Tur - muin              |
| +1 | Ле пормішен                |                                    | Сантовідальний                                              | • ГИП ТЕХНІКИ             |
| 峝  | Де розміщен<br>Ле розмішен | но. : г. Пъвов ул. Мыколайчука 20  |                                                             |                           |
| H  | Де розміщен<br>Ле розміщен | но. : г. Пъвов ул. Симоненко 3     |                                                             |                           |
| H  | Ле позмішен                | но. : г. Пьвов ул. Тершаковцев. 1  |                                                             |                           |
| F  | Де розмішен                | но. : г.Львов. ул.Шевченко.108     |                                                             |                           |
| F  | Де розмішен                | но. : г.Львов.пр.Красной Калины.40 |                                                             |                           |
|    | ?                          | APC Back-UPS CS 500VA              | Ястшомб Людмила Анатоліївна-Начальник відділення - TT № 505 | ИБП                       |
|    | ?                          | Cisco 831                          | Ястшомб Людмила Анатоліївна-Начальник відділення - TT № 505 | Маршрутизатор             |
|    | ?                          | DW-6000                            | Ястшомб Людмила Анатоліївна-Начальник відділення - TT № 505 | Комплект спутников        |
|    | ?                          | Epson LX 300                       | Ястшомб Людмила Анатоліївна-Начальник відділення - TT № 505 | Принтер матричный         |
|    | ?                          | Ingenico 5100 ETN з SAM-модулем    | Ястшомб Людмила Анатоліївна-Начальник відділення - TT № 505 | ПОС-Термінал              |
|    | 2                          | Panasonic KX-FT902UA-B             | Ястшомб Людмила Анатоліївна-Начальник відділення - TT № 505 | Факс                      |
|    | 2                          | Panasonic KX-TS2361RUW             | Ястшомб Людмила Анатоліївна-Начальник відділення - TT № 505 | Телефон                   |
|    | 2                          | Panasonic KX-TS2361RUW             | Ястшомб Людмила Анатоліївна-Начальник відділення - TT № 505 | Телефон                   |
|    | ?                          | Panasonic KX-TS2361RUW             | Ястшомб Людмила Анатоліївна-Начальник відділення - TT № 505 | Телефон                   |
|    | ?                          | Panasonic KX-TS2361RUW             | Ястшомб Людмила Анатоліївна-Начальник відділення - ТТ № 505 | Телефон                   |
|    | 2                          | Samsung 793df                      | Вількош Броніслав Андрійович-Начальник УЄБтаІТ              | Монитор                   |
|    | 2                          | Samsung SCX-4100                   | Ястшомб Людмила Анатоліївна-Начальник відділення - TT № 505 | МФУ                       |
|    | 2                          | Samsung SM 793df×                  | Ястшомб Людмила Анатоліївна-Начальник відділення - ТТ № 505 | Монитор                   |
|    | ?                          | Samsung SM 793dfx                  | Ястшомб Людмида Анаторіївна-Начальник відділення - ТТ № 505 | Монитор                   |
|    |                            |                                    |                                                             | 1828 🗸                    |
| •  |                            |                                    |                                                             | ▶                         |
|    | Connected :                | SYSDBA to 10.14.0.4(C)\IB\INV.GDB  | АКІБ "                                                      | УкрСиббанк" - 31.12.2007; |

|               | Поступлення техніки.                        | Ctrl+N     |
|---------------|---------------------------------------------|------------|
|               | Поступлення техніки (Копія з обраного об'єк | гу)        |
| 2             | Редагування даних.                          | Ctrl+E     |
|               | Редагування персональних даних комп'ютер    | a. Ctrl+I  |
|               | Редагування примітки                        | Ctrl+Alt+P |
| 2*            | Зміна відповідального за техніку.           | Ctrl+M     |
| $\mathcal{B}$ | Зміна місця у кого техніка встановлена.     | Ctrl+O     |
|               | Зміна адреси техніки.                       | Ctrl+U     |
| T             | Ремонт техніки                              | Ctrl+T     |
| $\times$      | Знищення.                                   |            |
| 2             | Оновлення даних                             | Ctrl+R     |

. (

-

#### >> >>

').

12

3

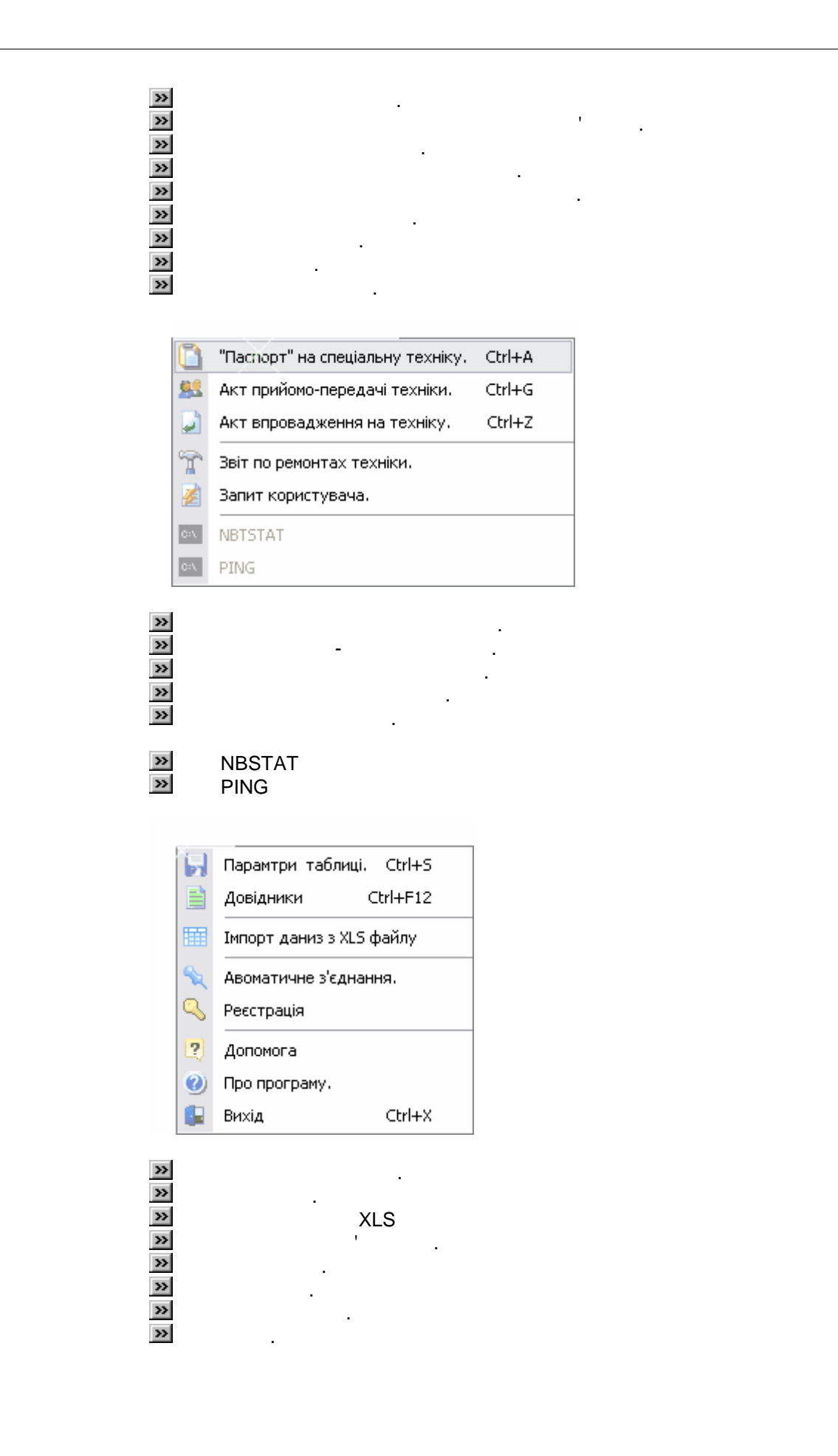

3.1

14

| едагування об'єктів.                                  |                                | × |
|-------------------------------------------------------|--------------------------------|---|
| Реєстрація нової техніки.                             |                                | - |
| Вкажіть тип реєструємого обладнання.                  |                                |   |
|                                                       | ▼                              |   |
| Вкажіть інвентарний номер.                            |                                |   |
| Вкажіть заводський номер.                             |                                |   |
| Вкажіть повну назву об'єкта.                          |                                |   |
|                                                       |                                |   |
|                                                       |                                |   |
| Вкажіть реальне місце знаходження техніки             |                                |   |
|                                                       | Склад УЕБтаIТ, вул.Куліша,30 🔻 |   |
| Вкажіть нового матеріально-відповідального за техніку |                                |   |
|                                                       | УЕБтаІТ - Куліша, 30 🔻         |   |
| Вкажіть реально у кого техника встановлена            |                                |   |
|                                                       | Невідомо. 🔻                    |   |
| Постачальник.                                         |                                | _ |
| Вкажіть фірму постачальника обладнання.               |                                |   |
|                                                       | <b>•</b>                       |   |
| Вкажіть дату рахунку.                                 |                                |   |
|                                                       | ✓ OK X Cancel @ <u>H</u> elp   |   |

,

•

•

, .

,

| еєстрація нової техніки.                              |                                |
|-------------------------------------------------------|--------------------------------|
| Вкажіть тип реєструємого обладнання.                  |                                |
|                                                       | Panasonic KX-TS2361RUW 🔻       |
| Вкажіть інвентарний номер.                            |                                |
| 67916                                                 |                                |
| Вкажіть заводський номер.                             |                                |
| 4JBKA438073                                           |                                |
| Вкажіть повну назву об'єкта.                          |                                |
|                                                       |                                |
|                                                       |                                |
|                                                       |                                |
| Вкажіть реальне місце знаходження техніки             |                                |
|                                                       | г.Львов, ул. Зеленая, 50 🔻     |
| Вкажіть нового матеріально-відповідального за техніку |                                |
|                                                       | Завидівський Ігор Григорович 🔻 |
| Вкажіть реально у кого техника встановлена            |                                |
|                                                       | Невідомо. 🔻                    |
| остачальник.                                          |                                |
| Вкажіть фірму постачальника обладнання.               |                                |
|                                                       | БМС - Сервіс. 🔻                |
| Вкажіть дату рахунку.                                 |                                |
|                                                       |                                |
| 24.0                                                  |                                |

.

15

| еєстрація нової техніки.                                                                                                    |      |            |           |           |          |
|----------------------------------------------------------------------------------------------------|------|------------|-----------|-----------|----------|
| <br>Зкажіть тип реєструємого обладнання.                                                                                                    |      |            |           |           |          |
|                                                                                                    | <br> | <br>Panaso | nic KX-FT | 902UA-B   | •        |
| Экажіть інвентарний номер.                                                                                                    |      |            |           |           |          |
| Зкажіть заводський номер.                                                                                                    |      |            |           |           |          |
| 4LBQA011628                                                                                                    |      |            |           |           |          |
| Зкажіть повну назву об'єкта.                                                                                                    |      |            |           |           |          |
|                                                                                                    |      |            |           |           |          |
|                                                                                                    |      |            |           |           |          |
| остачальник.                                                                                                    |      |            |           |           |          |
| остачальник.<br>Зкажіть фірму постачальника обладнання.                                                                                                    |      | <br>       | БМС -     | - Сервіс. | <b>•</b> |
| остачальник.<br>Экажіть фірму постачальника обладнання.<br>Экажіть дату рахунку.                                                                                                    |      |            | BMC -     | - Сервіс. | <b>•</b> |
| остачальник.<br>Зкажіть фірму постачальника обладнання.<br>Экажіть дату рахунку.<br>06.04.2005                                                                                                    |      |            | BMC -     | - Сервіс. | <b>•</b> |
| остачальник.<br>Экажіть фірму постачальника обладнання.<br>Экажіть дату рахунку.<br>06.04.2005<br>Экажіть номер рахунку:                                                                                                    |      |            | BMC -     | - Сервіс. | <b>•</b> |
| остачальник.<br>Экажіть фірму постачальника обладнання.<br>Экажіть дату рахунку.<br>06.04.2005<br>Экажіть номер рахунку:<br>Накл 1228                                                                                            |      |            | BMC -     | - Сервіс, | <b>•</b> |
| остачальник.<br>Зкажіть фірму постачальника обладнання.<br>Зкажіть дату рахунку.<br>06.04.2005<br>Зкажіть номер рахунку:<br>Накл 1228<br>Зартість придбаного обладнання.<br>798.00                                               |      |            | BMC ·     | - Cepsic. | <b>•</b> |
| остачальник.<br>Экажіть фірму постачальника обладнання.<br>Экажіть дату рахунку.<br>06.04.2005<br>Экажіть номер рахунку:<br>Накл 1228<br>Зартість придбаного обладнання.<br>798.00<br>Экажіть дату впровадження обладнання.      |      |            | БМС -     | - Cepeic. | <b>•</b> |
| остачальник.<br>Зкажіть фірму постачальника обладнання.<br>Зкажіть дату рахунку.<br>06.04.2005<br>Зкажіть номер рахунку:<br>Накл 1228<br>Зартість придбаного обладнання.<br>798.00<br>Зкажіть дату впровадження обладнання.<br>Т |      |            | 6MC -     | - Сервіс, | •        |

# 3.2.1

|               | Поступлення техніки.                                                  | Ctrl+N                     |
|---------------|-----------------------------------------------------------------------|----------------------------|
|               | Поступлення техніки (Копія з обраного об'єкту)                        |                            |
| Z             | Редагування ( 2 ) обраних об'єктів одночасно.                         | Ctrl+E                     |
| 2             | Зміна відповідального за техніку.                                     | Ctrl+M                     |
| B             | Зміна місця знаходження техніки для [ 2 ] обраних об'єктів одночасно. | Ctrl+O                     |
| <u>ن</u>      | Зміна адреси техніки для [ 2 ] обраних об'єктів одночасно.            | Ctrl+U                     |
| T             | Ремонт техніки                                                        | Ctrl+T                     |
|               | Редагування персональних даних комп'ютера.                            | Ctrl+I                     |
| 8             | "Паспорт" на спеціальну техніку.                                      | Ctrl+A                     |
| 22            | Акт прийомо-передачі [ 2 ] обраних об'єктів одночасно.                | Ctrl+G                     |
|               | Акт впровалження на техніку.                                          | and the                    |
|               |                                                                       | Cm+z                       |
| 0:/           | NBTSTAT                                                               | Ctri+2                     |
| 0:/           | NBTSTAT                                                               | Ctri+2                     |
| 01<br>01<br>X | NBTSTAT<br>PING<br>Знищення.                                          | Cm+2                       |
|               | NBTSTAT<br>PING<br>Знищення.<br>Парамтри таблиці.                     | Ctrl+S                     |
| ■             | NBTSTAT<br>PING<br>Знищення.<br>Парамтри таблиці.<br>Оновлення даних  | Ctrl+2<br>Ctrl+S<br>Ctrl+R |

17

| Shift       |        | 1 ,   |  |
|-------------|--------|-------|--|
| »<br>»<br>» | '<br>- | · · · |  |

### 3.2.1.1

.

| остачальник.                                |                 |
|---------------------------------------------|-----------------|
| <br>Вкажіть фірму постачальника обладнання. |                 |
|                                             | БМС - Сервіс. 🔻 |
| Вкажіть дату рахунку.                       |                 |
| 24.02.2005 🔹                                |                 |
| Вкажіть номер рахунку:                      |                 |
| Накл 1045                                   |                 |
| Вартість придбаного обладнання.             |                 |
| 96.00                                       |                 |
|                                             |                 |
|                                             |                 |

#### 3.2.1.2

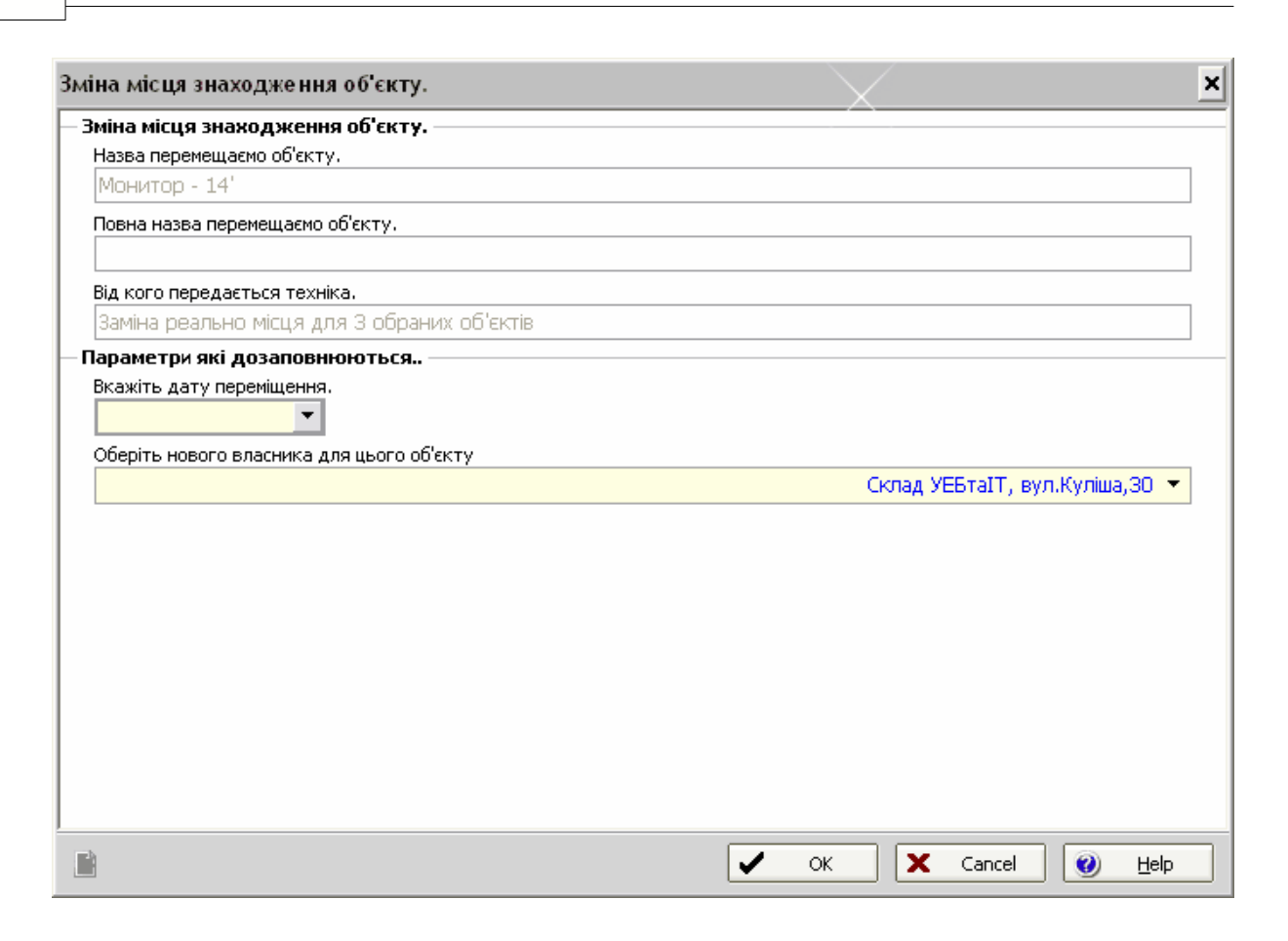

3.2.1.3

|  | Невідомо. 🔻     |
|--|-----------------|
|  | Невідомо, 🔻     |
|  | Невідомо. 🔻     |
|  | Невідомо. 🔻     |
|  | <br>Невідомо. 🔻 |
|  | Невідомо. 🔻     |
|  | Невідомо. 🔻     |
|  | Невідомо. 🔻     |
|  |                 |
|  |                 |
|  |                 |
|  |                 |
|  |                 |
|  |                 |
|  |                 |
|  |                 |
|  |                 |
|  |                 |
|  |                 |
|  |                 |
|  |                 |

19

3.2.1.4

| I 🎧 Друк 🛃 збереження 🛛 🖓 🖬 🗸    | A                 |    |
|----------------------------------|-------------------|----|
|                                  |                   |    |
| прииомо - п                      | ередачі техніки   |    |
| Відділення за адресою : Невідомо |                   |    |
| № п.п. Назва техніки             | Заводський номер  | _  |
| 1 Монитор / Монитор - 14'        | `356231006861588` |    |
| 2 Монитор / Монитор - 14'        | `356231006876859` |    |
|                                  |                   |    |
|                                  |                   |    |
|                                  |                   |    |
| Пепелав :                        |                   |    |
| Породав                          |                   |    |
|                                  |                   |    |
| Прийняв :                        |                   |    |
|                                  |                   |    |
|                                  |                   |    |
|                                  |                   |    |
| 4                                |                   | b. |

ı

3.3

| Ъ                                                                                                    | $\sim$                  | - 🗆 × |
|----------------------------------------------------------------------------------------------------|-------------------------|-------|
| 🛛 🦢 Друк 🍺 Знищити.                                                                                                    | 🔊 Завантаження 🔯 📳 ,    |       |
| □       □       □       □       □       □       □       □       □       □       □       □       □       □       □       □       □       □       □       □       □       □       □       □       □       □       □       □       □       □       □       □       □       □       □       □       □       □       □       □       □       □       □       □       □       □       □       □       □       □       □       □       □       □       □       □       □       □       □       □       □       □       □       □       □       □       □       □       □       □       □       □       □       □       □       □       □       □       □       □       □       □       □       □       □       □       □       □       □       □       □       □       □       □       □       □       □       □       □       □       □       □       □       □       □       □       □       □       □       □       □       □       □       □       □       □       □       □       □ | Опис<br>13 Tamas Miklos |       |
| •                                                                                                    |                         | .::   |

...

"

3.4

| 🖹 Переміщення об'екту з                                                                                                    | однієї особи на іншу.                             |      |         | _ 🗆          | × |
|----------------------------------------------------------------------------------------------------|---------------------------------------------------|------|---------|--------------|---|
| a The second second sec | Відповідальний за техніку                         |      | Ви      | конано       |   |
|                                                                                                    | Власник                                           | Дата | Хто     | Дата         |   |
| to the second second se | Галатюк Олександр Анатолійович - Начальник ВСІТ Л |      | VOVCHUK | 13.01.2006   |   |
| Переміщення                                                                                                    |                                                   |      |         |              |   |
| техніки                                                                                                    |                                                   |      |         |              |   |
|                                                                                                    |                                                   |      |         |              |   |
|                                                                                                    |                                                   |      |         |              |   |
|                                                                                                    |                                                   |      |         |              |   |
|                                                                                                    |                                                   |      |         |              |   |
|                                                                                                    |                                                   |      |         |              |   |
|                                                                                                    |                                                   |      |         |              |   |
|                                                                                                    |                                                   |      |         |              |   |
|                                                                                                    |                                                   |      |         |              |   |
|                                                                                                    |                                                   |      |         |              |   |
|                                                                                                    | 9                                                 |      |         |              |   |
|                                                                                                    |                                                   |      |         |              |   |
|                                                                                                    |                                                   |      |         |              |   |
| 🤱 Зміна власника                                                                                                    |                                                   |      |         |              |   |
| A Spir                                                                                                    |                                                   |      |         |              |   |
|                                                                                                    |                                                   |      |         |              |   |
|                                                                                                    |                                                   |      |         |              | • |
|                                                                                                    |                                                   | X    | Вихід   | <u>H</u> elp |   |

•

| Эміна власника об'єкту.<br>Назва перемещаємо об'єкту.<br>Рапазопіс КХ-ТS2361RUW<br>Повна назва перемещаємо об'єкту.<br>Від кого передається техніка.<br>Від кого передається техніка.<br>Вкажіть дату переміщення.<br>Оберіть нового власника для цього об'єкту<br>УЕБтаIT - Куліша,30 ▼ | міна власника об'єкту.                    | د                     |
|----------------------------------------------------------------------------------------------------|-------------------------------------------|-----------------------|
| Назва перемещаємо об'єкту.<br>Рапазопіс КХ-ТS2361RUW Повна назва перемещаємо об'єкту. Від кого передається техніка. Вкажіть дату переміщення. С Оберіть нового власника для цього об'єкту УЕБтаIT - Куліша,30 ▼                                                                          | Зміна власника об'єкту.                   |                       |
| Ралазопіс КХ-ТS2361RUW Повна назва перенещаємо об'єкту. Від кого передається техніка. Від кого передається техніка. Вкажіть дату переніщення.  Оберіть нового власника для цього об'єкту УЕБтаIT - Куліша,30 ▼                                                                           | Назва перемещаємо об'єкту.                |                       |
| Повна назва перемещаємо об'єкту.<br>Від кого передається техніка.<br>Від кого передається техніка.<br>Вкажіть дату переміщення.<br>Сберіть нового власника для цього об'єкту<br>УЕБТаІТ - Куліша,30 ▼<br>УЕБТаІТ - Куліша,30 ▼                                                           | Panasonic KX-TS2361RUW                    |                       |
| Від кого передається техніка.<br>Параметри які дозаповнюються.<br>Вкажіть дату переиіщення.<br>Оберіть нового власника для цього об'єкту<br>УЕВтаІТ - Куліша, 30 ▼<br>УЕВтаІТ - Куліша, 30 ▼                                                                                             | Повна назва перемещаємо об'єкту.          |                       |
| Параметри які дозаповнюються<br>Вкажіть дату переміщення.<br>Оберіть нового власника для цього об'єкту<br>УЕБтаІТ - Куліша, 30  УЕБтаІТ - Куліша, 30                                                                                                    | Від кого передається техніка.             |                       |
| Вкажіть дату переміщення.<br>Оберіть нового власника для цього об'єкту<br>УЕБтаІТ - Куліша, 30 ▼<br>УЕБтаІТ - Куліша, 30 ▼                                                                                                    | <br>Параметри які дозаповнюються          |                       |
| Оберіть нового власника для цього об'єкту<br>УЕБтаІТ - Куліша, 30 ▼                                                                                                    | Вкажіть дату переміщення.                 |                       |
| YEBTAIT - Kyniwa,30 V                                                                                                    | Оберіть нового власника для цього об'єкту |                       |
|                                                                                                    |                                           | УЕБтаІТ - Куліша,30 🔻 |
|                                                                                                    |                                           |                       |
|                                                                                                    |                                           |                       |
|                                                                                                    |                                           |                       |
|                                                                                                    |                                           |                       |
|                                                                                                    |                                           |                       |
|                                                                                                    |                                           |                       |
|                                                                                                    |                                           |                       |
|                                                                                                    |                                           |                       |
|                                                                                                    |                                           |                       |
| A OK X Cancel A Help                                                                                                    |                                           |                       |
| A OK K Cancel A Help                                                                                                    |                                           |                       |
|                                                                                                    |                                           | 🖌 OK 🗙 Cancel 🙆 Help  |

3.5

| 🚡 Зміна реального корис | увача техніки.        |         | _ [        | × |
|-------------------------|-----------------------|---------|------------|---|
|                         | Власник               | Ви      | конано     |   |
|                         | Дата перед Користувач | Хто     | Дата       |   |
| Перемішения             | Склад УЕБтаІТ         | VOVCHUK | 13.01.2006 |   |
| техніки                 |                       |         |            |   |
|                         |                       |         |            |   |
|                         |                       |         |            |   |
|                         |                       |         |            |   |
|                         |                       |         |            |   |
|                         |                       |         |            |   |
|                         |                       |         |            |   |
|                         |                       |         |            |   |
|                         |                       |         |            |   |
|                         |                       |         |            |   |
|                         |                       |         |            |   |
|                         |                       |         |            |   |
| Эміна користиваца       |                       |         |            |   |
| у Эміна користувача     |                       |         |            |   |
| 📥 Звіт                  |                       |         |            |   |
|                         |                       |         |            | - |
|                         | ×                     | Вихід   | (2) Help   |   |
|                         |                       |         | 2.4        |   |

•

| міна користувача технікою.             |      |      |             |
|----------------------------------------|------|------|-------------|
| Назва перемещаємо об'єкту.             |      |      |             |
| Panasonic KX-TS2361RUW                 |      |      |             |
| Повна назва перемещаємо об'єкту.       | <br> |      |             |
| Хто користується технікою у даний час. |      |      |             |
| Невідомо.                              |      |      |             |
| араметри які дозаповнюються.           |      |      |             |
| Вкажіть дату переміщення.              |      |      |             |
| Вкажіть нового користувача технікою    |      | <br> |             |
|                                        |      |      | Невідомо. 🔻 |
|                                        |      |      |             |
|                                        |      |      |             |
|                                        |      |      |             |
|                                        |      |      |             |
|                                        |      |      |             |
|                                        |      |      |             |
|                                        |      |      |             |
|                                        |      |      |             |
|                                        |      |      |             |
|                                        |      |      |             |
|                                        |      |      |             |
|                                        |      |      |             |

.

| 🚡 Зміна місця знаходжені        | ня об'екту.   | X                            |         | - 🗆 ×        |
|---------------------------------|---------------|------------------------------|---------|--------------|
|                                 |               | Місце знаходження            | Ви      | конано 🔺     |
|                                 | Дата передачі | Хто приймає                  | Хто     | Дата         |
| -tout Brit                      |               | г.Львов ул.Кулиша,30         | VOVCHUK | 14.02.2006   |
| Переміщення                     | 24.02.2006    | г.Львов,пр.Красной Калины,40 | SIDOR   | 24.02.2006   |
| Солисии<br>Зміна адреси<br>Звіт |               |                              |         | -            |
|                                 |               |                              | 🗙 Вихід | <u>H</u> elp |

•

| іна місця знаходження об'єкту.   |                                |
|----------------------------------|--------------------------------|
| Зміна місця знаходження об'єкту. |                                |
| Назва перемещаємо об'єкту.       |                                |
| Panasonic KX-TS2361RUW           |                                |
| Повна назва перемещаємо об'єкту. |                                |
| Від кого передається техніка.    |                                |
| г.Львов, ул. Зеленая, 50         |                                |
| Тараметри які дозаповнюються     |                                |
| Вкажіть дату переміщення.        |                                |
|                                  | Склад УЕБтаТТ, вул.Куліша.30 💌 |
|                                  |                                |
|                                  |                                |
|                                  |                                |
|                                  |                                |
|                                  |                                |
|                                  |                                |
|                                  |                                |
|                                  |                                |
|                                  |                                |
|                                  |                                |
| à                                |                                |
|                                  |                                |

#### 25

•

•

•

| 🚡 Переміщення об'екту т                 | а йог | о поверчення | зремонту. |       |              | - 🗆 ×        |
|-----------------------------------------|-------|--------------|-----------|-------|--------------|--------------|
| . The second second                     |       |              |           | Перед | зча          |              |
|                                         | !     | Дата         | Прізвище  |       | Хто ремонтує |              |
|                                         | T.    | 30.12.1899   |           |       |              |              |
| Переміщення                             |       |              |           |       |              |              |
| Техніки                                 |       |              |           |       |              |              |
|                                         |       |              |           |       |              |              |
|                                         |       |              |           |       |              |              |
|                                         |       |              |           |       |              |              |
|                                         |       |              |           |       |              |              |
|                                         |       |              |           |       |              |              |
|                                         |       |              |           |       |              |              |
|                                         |       |              |           |       |              |              |
|                                         |       |              |           |       |              |              |
| 1                                       |       |              |           |       |              |              |
|                                         | 1     |              |           |       |              |              |
| 👚 В ремонт                              |       |              |           |       |              |              |
| 2 2 2 2 2 2 2 2 2 2 2 2 2 2 2 2 2 2 2 2 |       |              |           |       |              |              |
| з ремонту                               |       |              |           |       |              |              |
| 🔰 3 ремонту заміна                      |       | 0            |           |       |              | <b>•</b>     |
|                                         | •     |              |           |       |              |              |
|                                         |       |              |           | [     | 🗙 Вихід 🕐    | <u>H</u> elp |

| реміщення об'єкту.                  |                       |      |      |  |
|-------------------------------------|-----------------------|------|------|--|
| ереміщення об'єкту у ремонт. –      |                       |      |      |  |
| Назва перемещаємо об'єкту.          |                       | <br> | <br> |  |
| Категорія - С                       |                       |      |      |  |
| Повна назва перемещаємо об'єкту.    |                       |      |      |  |
| араметри які дозаповнюються         |                       |      |      |  |
| Дата передачі об'єтку у ремонт      |                       |      |      |  |
| Вкажіть назву фірми яка буде прово, | дити ремонт.          |      |      |  |
|                                     |                       |      |      |  |
| Вкажіть призвище працівника який з  | дає техніку у ремонт. |      |      |  |
|                                     |                       | <br> |      |  |
|                                     |                       |      |      |  |
|                                     |                       |      |      |  |
|                                     |                       |      |      |  |
|                                     |                       |      |      |  |
|                                     |                       |      |      |  |
|                                     |                       |      |      |  |
|                                     |                       |      |      |  |
|                                     |                       |      |      |  |
|                                     |                       |      |      |  |
|                                     |                       |      |      |  |
|                                     |                       |      |      |  |
|                                     |                       |      |      |  |

,

.

27

•

× Переміщення об'єкту з мемонту / у ремонт. Переміщення об'єкту з ремонту. Назва перемещаємо об'єкту. Категорія - С Повна назва перемещаємо об'єкту. Параметри які дозаповнюються.. Дата закінчення ремонту. 14.02.2006 • Що було відремонтовоно, або яка профілактика була зроблена. проведена заміна блоку живлення Вартість ремонту об'єкту. 0.00 Вкажіть призвище працівника який отримав техніку з ремонт. Горобець Сергій Олександрович ~ х OK Cancel 0 <u>H</u>elp , , .

28

| 2 | 9 |
|---|---|
|   |   |

:

'

,

,

| вна заміна об'єкту.                  | $\times$                    |              |   |      |
|--------------------------------------|-----------------------------|--------------|---|------|
| Заміна об'єкту.                      |                             |              |   |      |
| Назва перемещаємо об'єкту.           |                             |              |   |      |
| Panasonic KX-TS2361RUW               |                             |              |   |      |
| Повна назва перемещаємо об'єкту.     |                             |              |   |      |
| бюьлдьдлолоошош                      |                             |              |   |      |
| Параметри які дозаповнюються.        |                             |              |   |      |
| Дата виконання заміни техніки.       |                             |              |   |      |
| 01.03.2006 🔻                         |                             |              |   |      |
| Вкажіть новий заводський номер.      |                             |              |   |      |
| 87897897987                          |                             |              |   |      |
| Вкажіть призвище працівника який отр | –<br>римав нову техніку в з | амін старої. |   |      |
| Петров Т.Т.                          | · · ·                       |              | 1 |      |
| · · · · ·                            |                             |              |   |      |
|                                      |                             |              |   |      |
|                                      |                             |              |   |      |
|                                      |                             |              |   |      |
|                                      |                             |              |   |      |
|                                      |                             |              |   |      |
|                                      |                             |              |   |      |
|                                      |                             |              |   |      |
|                                      |                             |              |   |      |
|                                      |                             |              |   |      |
|                                      |                             |              |   |      |
|                                      |                             |              |   | <br> |

,

,

3.8

|   |          | Де розміщенно.         |
|---|----------|------------------------|
| ( |          | .Викники,ул.Галицкая,2 |
|   | $\smile$ | Невідомо               |
|   |          | Невідомо               |
|   |          |                        |

,

| • |                                |
|---|--------------------------------|
|   | Тимчасова передача техныки від |
|   | Уважно !!!                     |

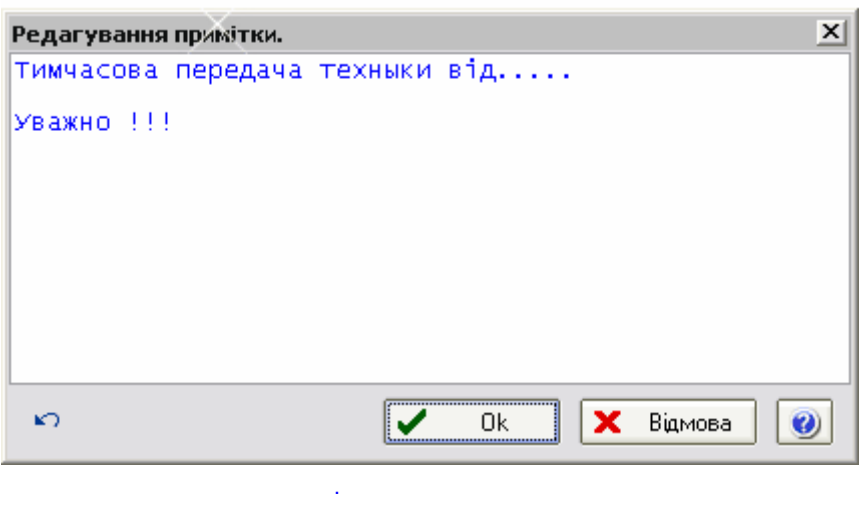

- . -

.

3.9

| Inventory         ЭАСТЕРЕЖЕННЯ !!! Данні від Ви бажаєте знищити запис п Samsung SM 793df / Монитор         Yes                            | entory 🗙                                                                                                    |
|----------------------------------------------------------------------------------------------------|----------------------------------------------------------------------------------------------------|
| <ul> <li>Э Inventory</li> <li>ЗАСТЕРЕЖЕННЯ !!! Данні віднов.<br/>Ви бажаєте знищити запис про т<br/>Samsung SM 793df / Монитор</li> </ul> | ЗАСТЕРЕЖЕННЯ !!! Данні відновленню не підлягають !!!<br>Ви бажаєте знищити запис про техніку :<br>Samsung SM 793df / Монитор |
|                                                                                                    | Yes <u>N</u> o                                                                                                    |

.

| 🖹 Перегляд звіту  | : Монитор                                                                               | , Samsung SM                    | 793df Заводсь        | жий № : LE17H | IVDXC59595 | - 🗆 ×                                      |
|-------------------|-----------------------------------------------------------------------------------------|---------------------------------|----------------------|---------------|------------|--------------------------------------------|
| 🛛 🍓 Друк 🕞 Збереж | ення 🛛 😰 🚺                                                                              |                                 |                      |               |            |                                            |
|                   |                                                                                         |                                 |                      | Паспор        | эт техниче |                                            |
|                   | Перегляд звіту : Монитор, Samsung SM 793df Заводський № : LE17HVDXC59595 ДрукЗбереження |                                 |                      |               |            |                                            |
|                   | 3aı                                                                                     | одской номер:                   | LE17HVDXC59595       |               | _          | 25 _□ ×<br>Нического учетна<br>№ Компонент |
|                   | Инвен                                                                                   | гарный номер:                   | 07928                |               | _          |                                            |
| TI                |                                                                                         | Поставщик:                      | Hurr 1045 (24 02 200 | 15            | _          |                                            |
| F1030             | ер и дата сче                                                                           | ета/контракта:<br>Топо посторни | Page 10407 24 02 200 |               | _          |                                            |
|                   | Лата оконча                                                                             | цата поставкя.<br>Умя гэрэмтий: | 1000                 |               | _          |                                            |
|                   | дата окон за                                                                            | ноктаранны.                     |                      |               |            |                                            |
|                   | 1                                                                                       | Состав                          | HardWare             | 1             | 1          |                                            |
| Компонент         | Сокр.                                                                                   | <u>Наименовани</u><br>e / Tun   | Кол-во               | 3a6.№         | Ин в.М     | Компонент                                  |
|                   |                                                                                         |                                 |                      |               |            |                                            |
| 4                 |                                                                                         |                                 |                      |               |            | <b>▲</b><br>:::                            |

-

MS Exel.

3.11 -

|      |                                           | кт               |  |
|------|-------------------------------------------|------------------|--|
|      | ⊐<br>Прийомо - пе                         | редачі техніки   |  |
| Bi∂o | )ілення за адресою : г.Львов.ул.Зеленая,5 | 0                |  |
| Ng n | п Назва техніки                           | Заводський номер |  |
|      | Монитор / Samsung SM 793df                | `LE17HVDXC59413` |  |
|      | Монитор / Samsung SM 793df                | `LE17HVDXC59431` |  |
|      | Монитор / Samsung SM 793df                | `LE17HVDXC59595` |  |
|      | MФУ / Samsung SCX-4100                    | `BACXC12113`     |  |
|      | MФУ / Samsung SCX-4100                    | `BACXB09681`     |  |
|      |                                           |                  |  |
|      | Передав :                                 |                  |  |
|      | Franking a                                |                  |  |
|      | Триняв:                                   |                  |  |

-

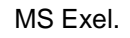

3.12

-

| 🖹 Перегляд звіту :                                                                                                    | : МФУ, Samsung SCX-4100 Заво | дський № : ВАСХС12 | 113            | - 🗆 ×        |  |  |
|----------------------------------------------------------------------------------------------------|------------------------------|--------------------|----------------|--------------|--|--|
| 🛛 실 Друк 🔚 Збережен                                                                                                    | ння 🙎 🖳 🖕                    |                    |                |              |  |  |
| Кортик В збереження ССС В ССС Сервіс., Накл 1045<br>Кападаться (передається) в експлуатацию від <u>БМС - Сервіс., Накл 1045</u> |                              |                    |                |              |  |  |
| На підставі наказу, №012 від 26.10.2004 р.<br>Проведений огляд<br><b>МФУ - Samsung SCX-4100</b>                                 |                              |                    |                |              |  |  |
|                                                                                                    | най                          | іменування об'є    | кта            |              |  |  |
| що приймаєть                                                                                                    | ся (передається) в екс       | плуатацию від      | БМС - Сервіс., | Накл 1045    |  |  |
| У момент прий<br>∢                                                                                                    | імання (передачі) об'є       | кт знаходиться     | г.Львов,ул.Зел | еная,50<br>▼ |  |  |

-

MS Exel.

| Ð        | Звіт про ремон                                                                                                    | ти техніки станом на     | а поточний час   |              |                 |              | - 🗆 X    |
|----------|----------------------------------------------------------------------------------------------------|--------------------------|------------------|--------------|-----------------|--------------|----------|
| 14       | Загальні         Загальні           Назва техніки         Навентарний ночер:         Заводський номер         Дата початку         Дата закінчення         Сума ремонту         Хт           Плеентарний ночер:         67936 |                          |                  |              |                 |              |          |
| Ти       | п техніки 🔼 🛽                                                                                                    | нвентарний 🛆             |                  |              |                 |              | -        |
|          |                                                                                                    | Запальні                 |                  |              |                 |              |          |
| Ha       | азва техніки — 🛆                                                                                                    | Назва "комп'ютера"       | Заводський номер | Дата початку | Дата закінчення | Сума ремонту | X1       |
|          | 🚽 Інвентарний ном                                                                                                    | iep : 67936              |                  |              |                 |              |          |
|          | Категорія - С                                                                                                    | 231016-2 (Борковська Ма  | 523001000075     | 31.01.2006   | 14.02.2006      | 0            | ΗΒΚΦ "Τε |
|          | Категорія - С                                                                                                    | 231016-2 (Борковська Ма  | 523001000075     | 03.02.2006   |                 |              | ΗΒΚΦ "Τε |
|          | Інвентарний ном                                                                                                    | ep : 68336               |                  |              |                 |              |          |
|          | Категорія - С                                                                                                    |                          | 30120879         | 25.01.2006   | 26.01.2006      | 0            | Горобеці |
|          | Інвентарний ном                                                                                                    | ep : 71223               |                  |              |                 |              |          |
|          | Категорія - С                                                                                                    | 231024-112 (Солук Ірена  | 533001000112     | 27.01.2006   | 09.02.2006      | 0            | Горобеці |
|          | Інвентарний ном                                                                                                    | ep : 72364               |                  |              |                 |              |          |
|          | Категорія - С                                                                                                    | 231026-0112 (Ганейчук В  | 533009000112     | 17.01.2006   | 19.01.2006      | 0            | БМС Сер  |
|          | Інвентарний ном                                                                                                    | iep : 74635              |                  |              |                 | ·            |          |
|          | Категорія - С                                                                                                    | 231031-114 (Столярова Н  | 533009000114     | 30.01.2006   | 30.01.2006      | 0            | BCIT     |
|          | Інвентарний ном                                                                                                    | ep : 81544               |                  |              |                 |              |          |
|          | Категорія - С                                                                                                    | 231039-111627 (Txip Гали | 111627           | 10.01.2006   | 16.01.2006      | 0            | Інком    |
| <u> </u> | ип техніки : МФУ                                                                                                    |                          |                  |              |                 |              |          |
|          | 🚽 Інвентарний ном                                                                                                    | iep : 100972             |                  |              |                 |              |          |
|          | Samsung SCX-41                                                                                                    |                          | BAAY505026       | 16.02.2006   |                 |              | Техноеко |
|          | Інвентарний ном                                                                                                    | ep : 71218               |                  |              |                 |              |          |
|          | Samsung SCX-41                                                                                                    |                          | B48V100928       | 02 02 2006   |                 |              | НВКФ"Те  |
|          |                                                                                                    |                          |                  |              |                 | 305.00       | -        |
| •        |                                                                                                    |                          |                  |              |                 |              | ► //.    |

,

.

3.14

| Ъ Звіти сформовані корстувачем.              |                                             | - 🗆 🗙   |
|----------------------------------------------|---------------------------------------------|---------|
| 1 🏱 🕞 🗡 🕼 🔍 💷 🗸                              |                                             |         |
| ID ADDRESS                                   | B Z DATA                                    | <b></b> |
| 2 г.Винники,ул.Галицкая,24а Львовская обл.   | 730: 510: Unknown, 2400 MHz                 |         |
| 2 г.Винники, ул.Галицкая, 24а Львовская обл. | 730: 510: Unknown, 2400 MHz                 |         |
| 2 г.Винники, ул.Галицкая, 24а Львовская обл. | 730: 510: Unknown, 2400 MHz                 |         |
| 2 г.Винники, ул.Галицкая, 24а Львовская обл. | 730 510 Unknown, 2400 MHz                   |         |
| 2 г.Винники, ул.Галицкая, 24а Львовская обл. | 730' 510' Unknown, 2400 MHz                 |         |
| 2 г.Винники, ул.Галицкая, 24а Львовская обл. | 730 510 Unknown, 2400 MHz                   |         |
| 2 г.Винники, ул.Галицкая, 24а Львовская обл. | 730 510 Unknown, 2400 MHz                   |         |
| 6 г.Самбор ул.Валова,26 Львовская обл.       | 153 860 Intel Celeron 4A, 2018 MHz          |         |
| 6 г.Самбор ул.Валова,26 Львовская обл.       | 712: 533I Intel Celeron 4A, 2433 MHz        |         |
| 6 г.Самбор ул.Валова,26 Львовская обл.       | 712: 533i Intel Celeron 4A, 2433 MHz        |         |
|                                              |                                             | •       |
| 1 select c.*,a.bank_number,a.zav_number      | r,b.data from reg information a, reg aida k | ,ref ac |
| 2 where b.sub_group='Motherboard CPU         | Type'                                       |         |
| 3 and a.id=b.id                              |                                             |         |
| 4 and a.address_id=c.id                      |                                             |         |
|                                              |                                             |         |
|                                              |                                             |         |
|                                              |                                             |         |
|                                              |                                             |         |
|                                              |                                             |         |
| 4                                            |                                             |         |
|                                              |                                             | .:      |

, SQL.

\_

# 3.15 NBTSTAT

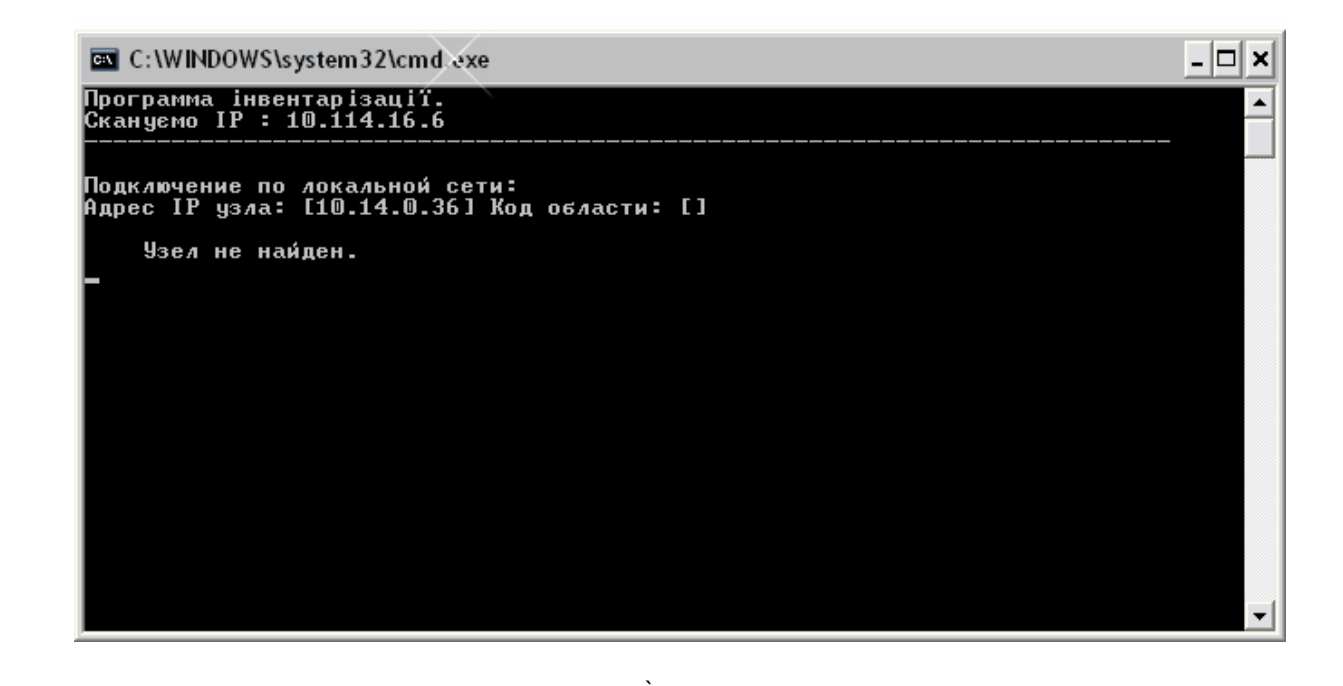

.

AIDA.

.

35

# 3.16 PING

36

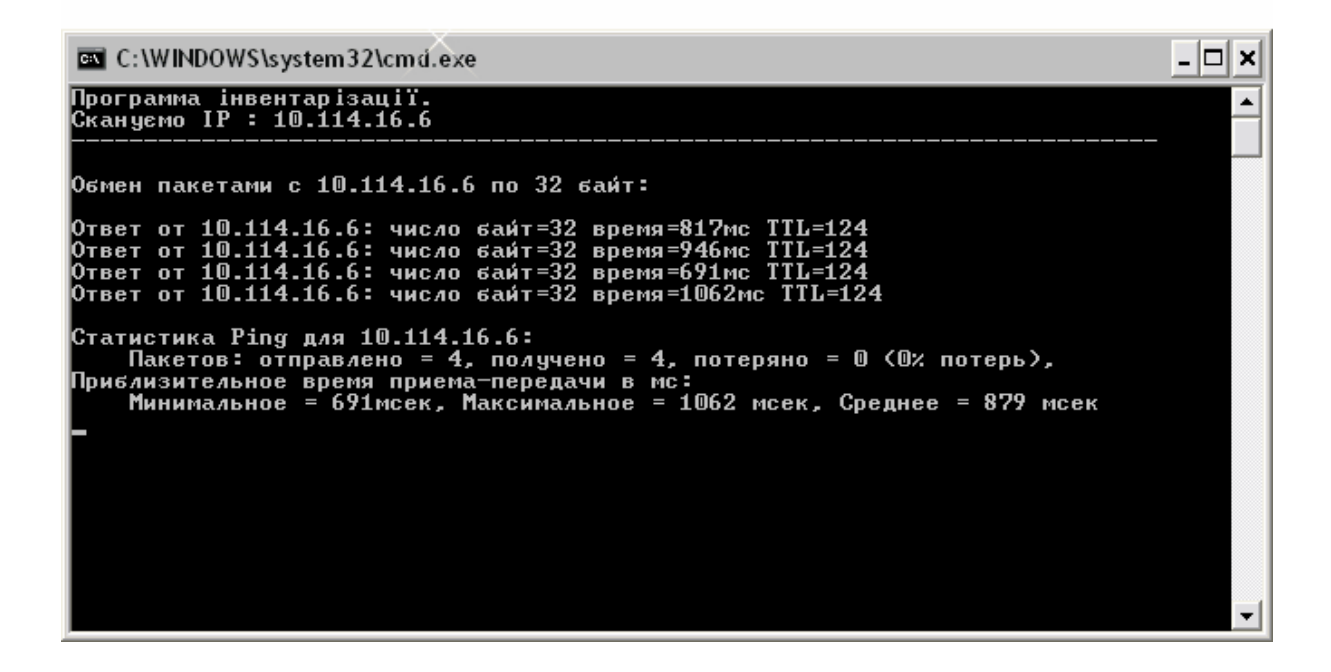

TCP/IP

· .

AIDA.

| 🖹 Налаштування таблиці                                                                                                    | $\mathbf{X}$                    | ×              | 1 |
|----------------------------------------------------------------------------------------------------|---------------------------------|----------------|---|
| <ul> <li>Налаштування таолиці</li> <li>Налаштування вигляду<br/>та експорт даних</li> <li>Таблиця<br/>Колонки<br/>Властивості</li> </ul> | Порядок та візуалізація колонок | <u>.</u>       |   |
| експорт даних<br>Друк вмісту                                                                                                    |                                 |                |   |
| 🗹 Зберегти налаштування                                                                                                    |                                 | 🖌 ОК 🎯 Довідка |   |

37

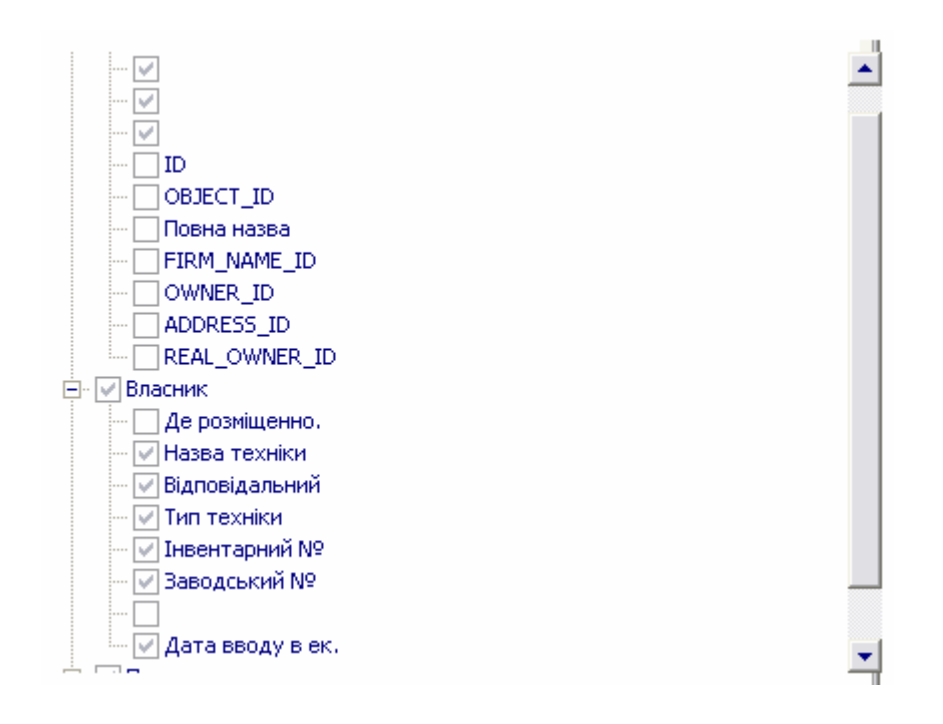

#### Властивості таблиці

- 🗹 Дозволити групування колонк
- 🛃 Відображати сітку
- 🗹 Відображати заголовок груп
- 🗹 Відображати заголовок колонок
- 🗹 Підсвічувати стрічку
- 🗹 Дозволити фільтр

| Формат  | файла                                  |
|---------|----------------------------------------|
|         | Microsoft Exel                         |
|         | HTML (Hypertext Markup Language)       |
|         | XML (Extensible Markup Language)       |
|         | ТХТ (Форматований текст)               |
| Шлях зб | береження файла                        |
| K:)     | \UEBIT\Inventarizacija\Report 🗁        |
| Ім`я фа | йлу                                    |
| Ex      | port (27.02.2006)                      |
| Відк    | рити файл після створення)<br>Виконати |

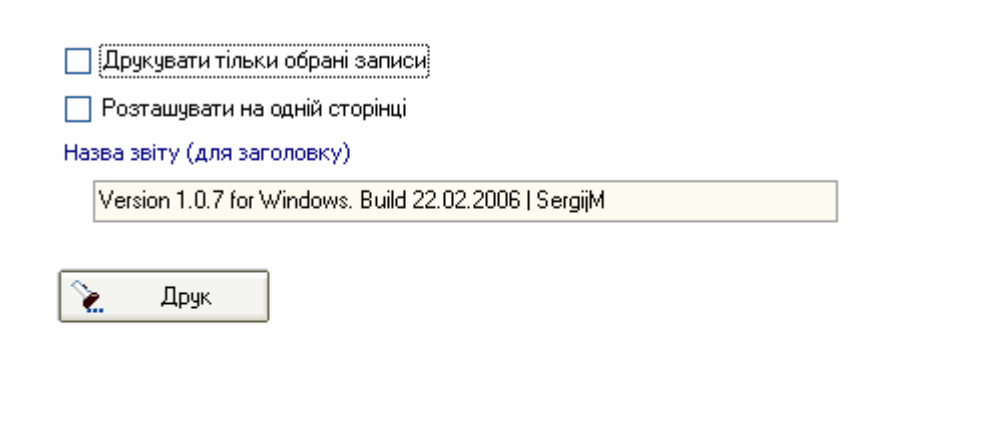

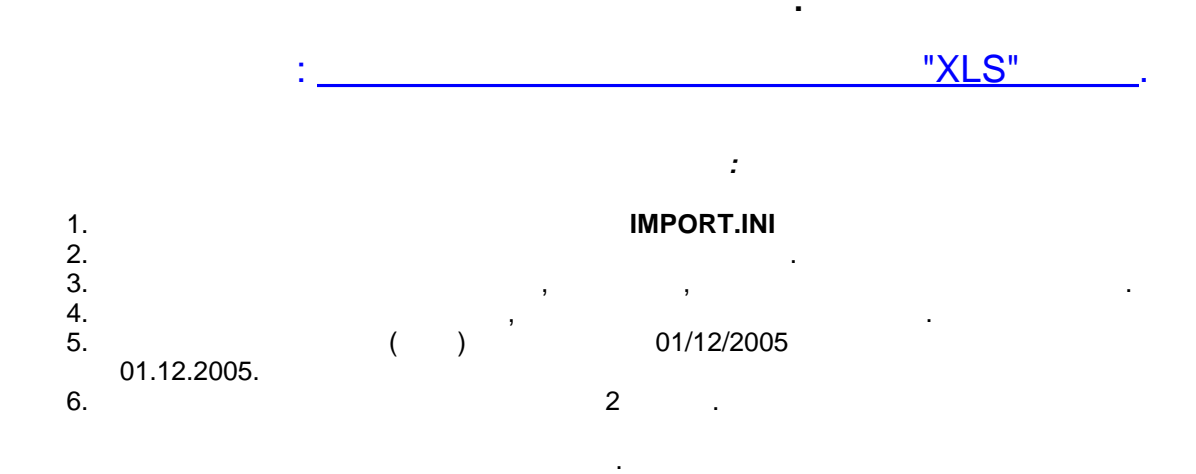

| Ъ Порівнян | ння та імпорту | вания даних з | з XLS файлів. |   |   |   |   | - 🗆 × |
|------------|----------------|---------------|---------------|---|---|---|---|-------|
| D 🚏 🔶      | 2              |               |               |   |   |   |   |       |
|            | A              | В             | С             | D | E | F | G | H 🔺   |
| 1          |                |               |               |   |   |   |   |       |
| 2          |                |               |               |   |   |   |   |       |
| 3          |                |               |               |   |   |   |   |       |
| 4          |                |               |               |   |   |   |   |       |
| 5          |                |               |               |   |   |   |   |       |
| 6          |                |               |               |   |   |   |   |       |
| 7          |                |               |               |   |   |   |   |       |
| 8          |                |               |               |   |   |   |   |       |
| 9          |                |               |               |   |   |   |   |       |
| 10         |                |               |               |   |   |   |   |       |
| 11         |                |               |               |   |   |   |   |       |
| 12         |                |               |               |   |   |   |   |       |
| 13         |                |               |               |   |   |   |   |       |
| 14         |                |               |               |   |   |   |   |       |
| 15         |                |               |               |   |   |   |   | -     |
| •          |                |               |               |   |   |   |   | •     |
|            |                |               |               |   |   |   |   | //    |

.

| Ъ Порівнян | ня та імпој | ртування даних з XLS файлів  |            |          |           |          |          | - 🗆   | ×   |
|------------|-------------|------------------------------|------------|----------|-----------|----------|----------|-------|-----|
| D 😵 🗞      | 2           |                              |            |          |           |          |          |       |     |
|            | A           | В                            | С          | D        | E         | F        | G        | Н     |     |
| 1          |             | Назва об'єкту                | Дата       | СПИ обш. | СЛИ ост-с | Сужа     | Износсь  | Остат |     |
| 2          | 926271      |                              |            | 36       | 26        | 530.58   | 147.40   | 383   | 3   |
| 3          | 926182      | Почтовая на отклина и        |            | 36       | 22        | 531.16   | 206.50   | 324   | Ł   |
| 4          | 927615      | ПЗ Micros                    |            | 36       | 34        | 1 104.18 | 61.34    | 1 042 | 2   |
| 5          | 926273      | Почтовая система v.4.0 для 1 | 30/03/2005 | 36       | 26        | 530.58   | 147.40   | 383   | 3   |
| 6          | 926179      | Почтовая система v.4.0 для 1 | 25/11/2004 | 36       | 22        | 531.16   | 206.50   | 324   | Ł   |
| 7          | 927611      | Π3 Microsoft Office 2003     | 30/11/2005 | 36       | 34        | 1 104.18 | 61.34    | 1 042 | 2   |
| 8          | 926272      | Почтовая система v.4.0 для 1 | 30/03/2005 | 36       | 26        | 530.58   | 147.40   | 383   | 3   |
| 9          | 926181      | Почтовая система v.4.0 для 1 | 25/11/2004 | 36       | 22        | 531.16   | 206.50   | 324   | ŧ   |
| 10         | 927616      | Π3 Microsoft Office 2003     | 30/11/2005 | 36       | 34        | 1 104.18 | 61.34    | 1 042 | 2   |
| 11         | 926183      | Почтовая система v.4.0 для 1 | 25/11/2004 | 36       | 22        | 531.16   | 206.50   | 324   | ŧ   |
| 12         | 926307      | Почтовая система RS Mail v.4 | 31/05/2005 | 36       | 28        | 528.06   | 117.36   | 410   | )   |
| 13         | 927612      | Π3 Microsoft Office 2003     | 30/11/2005 | 36       | 34        | 1 104.18 | 61.34    | 1 042 | 2   |
| 14         | 927613      | Π3 Microsoft Office 2003     | 30/11/2005 | 36       | 34        | 1 104.18 | 61.34    | 1 042 | 2   |
| 15         | 927614      | Π3 Microsoft Office 2003     | 30/11/2005 | 36       | 34        | 1 104.18 | 61.34    | 1 042 | 2   |
| 16         | 926095      | Почтовая система RS-Mail v.4 | 26/04/2004 | 36       | 15        | 532.96   | 310.80   | 222   | 2   |
| 17         | 926096      | ЛИГА:Элит+базаБанкротство пр | 28/04/2004 | 36       | 15        | 1 918.80 | 1 119.30 | 799   | • • |
| •          |             |                              | ·          | ·        | ·         | ·        | ·        | ►     |     |
|            |             |                              |            |          |           |          |          |       | 1   |

,

.

,

INI

41

.

| HBC 📎 | 2      |                              |            |          |           |          |           |    |
|-------|--------|------------------------------|------------|----------|-----------|----------|-----------|----|
|       | A      | В                            | С          | D        | E         | F        | G         |    |
| 1     |        | Назва об'єкту                | Дата       | СПИ общ. | СЛИ ОСТ-С | Сужа     | Износ с ) | 00 |
| 2     | 926271 | Почтовая система v.4.0 для 1 | 30/03/2005 | 36       | 26        | 530.58   | 147.40    |    |
| 3     | 926182 | Почтовая система v.4.0 для 1 | 25/11/2004 | 36       | 22        | 531.16   | 206.50    |    |
| 4     | 927615 | II3 Mic yepsonum nosugueni   | 30/11/2005 | 36       | 34        | 1 104.18 | 61.34     | 1  |
| 5     | 926273 | Почтов записи які у Базі     | 30/03/2005 | 36       | 26        | 530.58   | 147.40    |    |
| 6     | 926179 | Почтов знайлено 1            | 25/11/2004 | 36       | 22        | 531.16   | 206.50    |    |
| 7     | 927611 | II3 Michosono orrice cooo    | 30/11/2005 | 36       | 34        | 1 104.18 | 61.34     | 1  |
| 8     | 926272 | Почтовая система v.4.0 для 1 | 30/03/2005 | 36       | 26        | 530.58   | 147.40    |    |
| 9     | 926181 | Почтовая система v.4.0 для 1 | 25/11/2004 | 36       | 22        | 531.16   | 206.50    |    |
| 10    | 927616 | Π3 Microsoft Office 2003     | 30/11/2005 | 36       | 34        | 1 104.18 | 61.34     | 1  |
| 11    | 926183 | Почтовая система v.4.0 для 1 | 25/11/2004 | 36       | 22        | 531.16   | 206.50    |    |
| 12    | 926307 | Почтовая система RS Mail v.4 | 31/05/2005 | 36       | 28        | 528.06   | 117.36    |    |
| 13    | 927612 | Π3 Microsoft Office 2003     | 30/11/2005 | 36       | 34        | 1 104.18 | 61.34     | 1  |
| 14    | 927613 | Π3 Microsoft Office 2003     | 30/11/2005 | 36       | 34        | 1 104.18 | 61.34     | 1  |
| 15    | 927614 | Π3 Microsoft Office 2003     | 30/11/2005 | 36       | 34        | 1 104.18 | 61.34     | 1  |
| 16    | 926095 | Почтовая система RS-Mail v.4 | 26/04/2004 | 36       | 15        | 532.96   | 310.80    |    |
| 17    | 926096 | ЛИГА:Элит+базаБанкротство пр | 28/04/2004 | 36       | 15        | 1 918.80 | 1 119.30  |    |

3.19

| 🖹 Довідники                 | $\sim$                                                    | - 🗆 🗙    |
|-----------------------------|-----------------------------------------------------------|----------|
|                             | ПІБ працівника                                            |          |
|                             | Арабчук Сергій Ярославович                                |          |
|                             | Артимович Ірина Вячеславівна                              |          |
| Довідники                   | Бабінський Роман Андрійович                               |          |
|                             | Бадида Василь Васильович                                  |          |
|                             | Балабан Ольга Іванівна                                    |          |
| Довідники 🔗                 | Балаж Василь Васильович                                   |          |
|                             | Баландюх Богдан                                           |          |
| Користувачі                 | Балко Ростислав Васильович                                |          |
| 🥪 Перелік техніки.          | Барабаш Зоряна Зеновіївна                                 |          |
| 🔤 Адреси                    | Баран Костянтин Володимирович                             |          |
| 🔦 Постачальники             | Барна Олександра Олександрівна                            |          |
| 🕺 Матеріально відповідальні | Беген Володимир Атанасович                                |          |
|                             | Беген Олег Петрович                                       |          |
|                             | Бедей Олеся Миколаївна                                    |          |
|                             | Бельмега Роман Васильович                                 |          |
|                             | Бенковська Ірина Орестівна                                |          |
|                             | Бенца Марина Іванівна                                     |          |
|                             | Бердій Олег Васильович                                    |          |
|                             | Березяк Марія Михайлівна                                  |          |
|                             | Бистров Віктор Валерійович                                |          |
|                             | Блага Марія Миколаївна                                    |          |
|                             | Благополучний Андрій Олександрович                        |          |
|                             | Боваровський Олег Ярославович                             | -        |
|                             | 🔺 😋 🔲 Вімкнути редагування 🛛 🖌 Запом'ятати. 🕅 🗶 Вихід 💿 Д | Допомога |

,

"

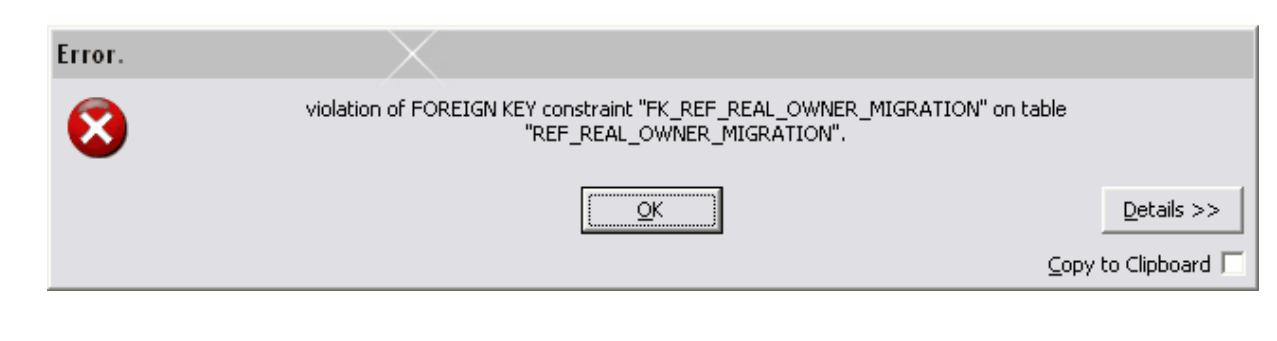

.

•

....

,

.

.

# 3.20

42

# 3.21

| 🛅 Реєстрація                                                                                                    | _ <b>_ _ ×</b>                                                                                       |
|----------------------------------------------------------------------------------------------------|----------------------------------------------------------------------------------------------------|
| Виконуємо реєстрацію програми.                                                                                   |                                                                                                    |
| Реєстраціна інформація                                                                                           |                                                                                                    |
| 601dfa83f2e7f2f0e4f5be0003819a410d8f<br>101912157d11401b0e51577b45447d0e43<br>747d7b137274617c661b7c415344430241 | fdb9cb5c4d1d2d4dddb0d40100d5214<br>37a781f4173646677646c1b66776572<br>53461a65776674727d657b7470617c |
| 767503d45ebb26999fe8a93d1855d196                                                                                 |                                                                                                    |
|                                                                                                    | 🕝 З файлу                                                                                            |
| Pe                                                                                                    | естрація 🗙 Відмова 🥑                                                                                 |

## 3.22

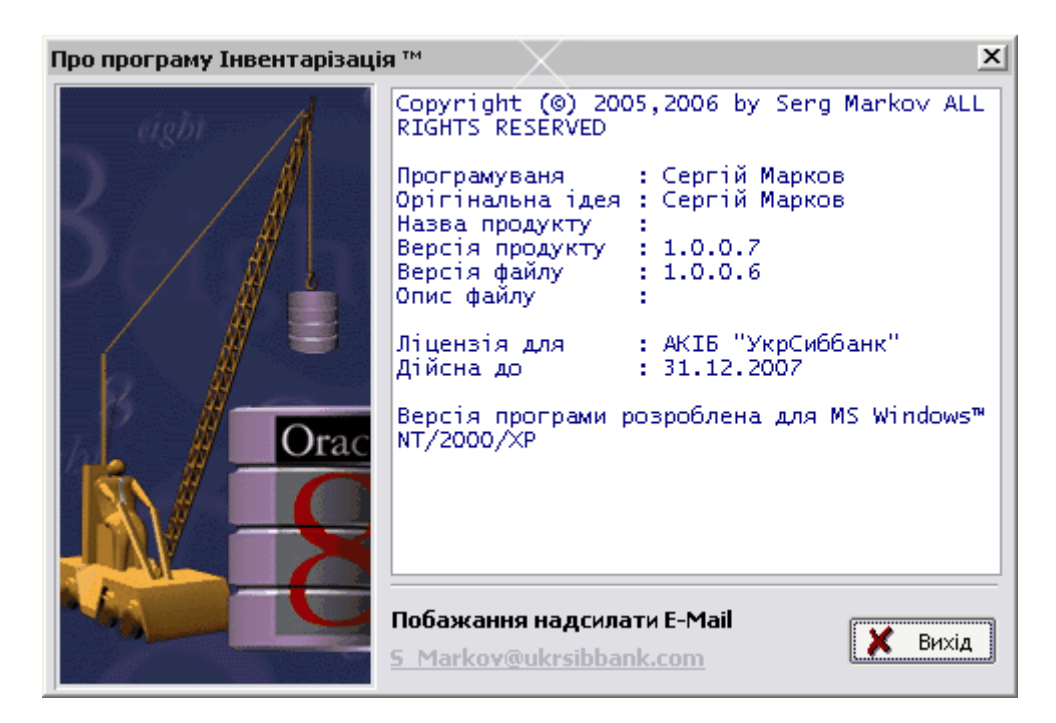

. ;)

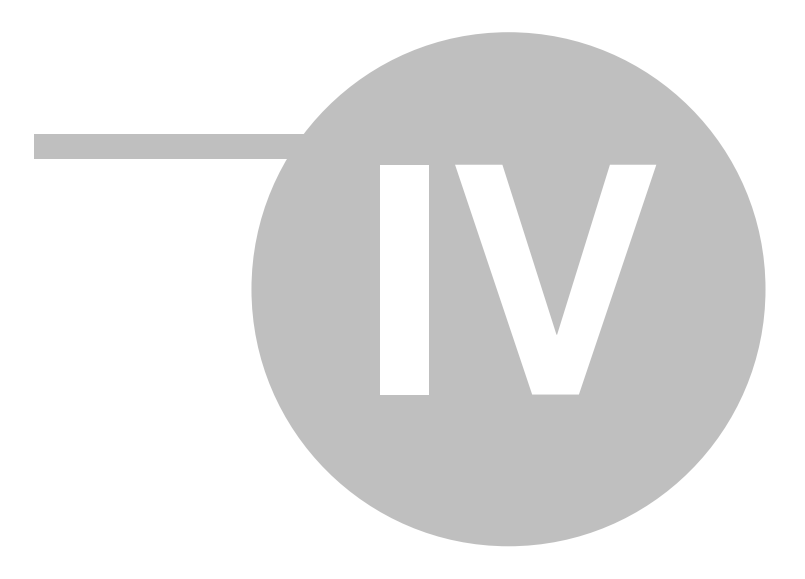

4

Q. ... , Α. :select c.\*,a.bank\_number,a.zav\_number,b.data from reg\_information a, reg\_aida b,ref\_address c where b.sub\_group='Motherboard|CPU Type' and a.id=b.id and a.address\_id=c.id :select c.\*,a.bank\_number,a.zav\_number,b.data from reg\_information a, reg\_aida b,ref\_address c where b.sub\_group='Motherboard|System Memory' and a.id=b.id and a.address\_id=c.id Q. .... . . Α. Q. A.Yaffi , Firebird 1.5 , Borland Interbase Server.. FREEUDFL.DLL UDF . Q. Α. , Q. Α. Q. 1.0.0.10 BAT Α. 1.0.0.9 1.0.0.10

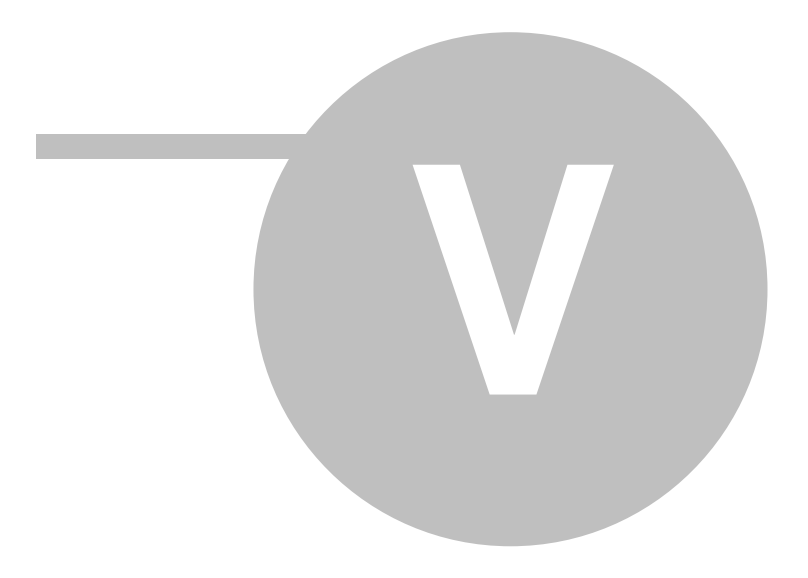

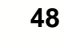

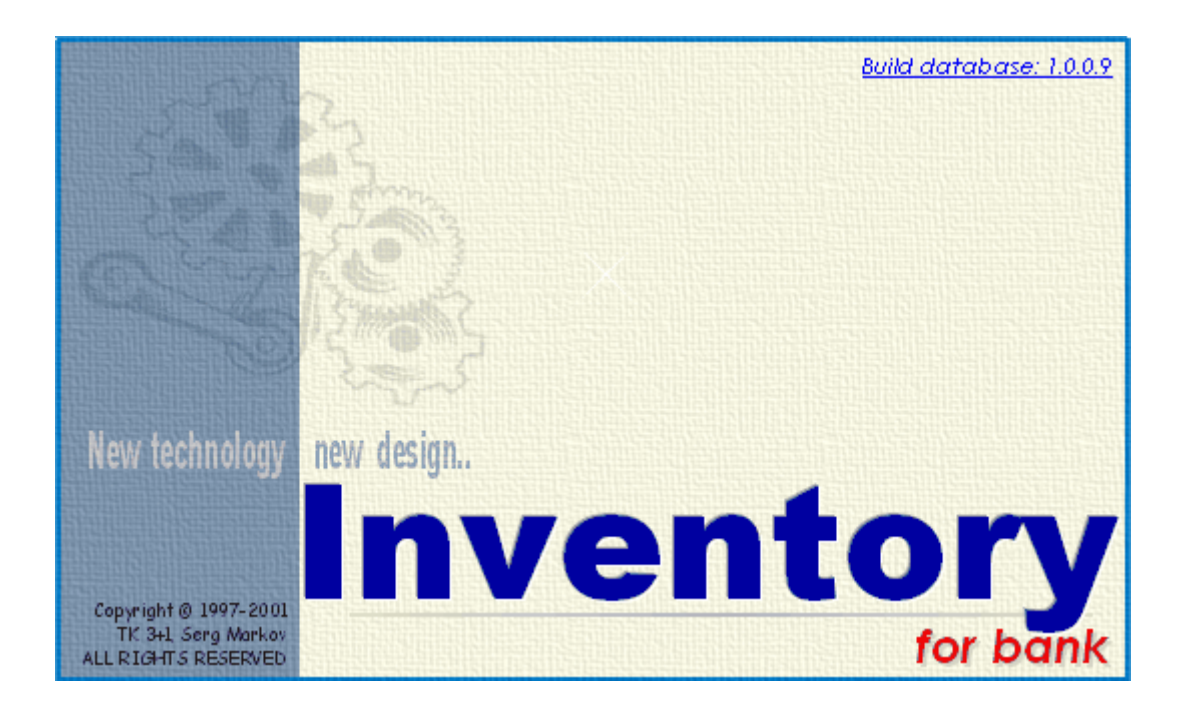

# Copyright © 2005,2006

, ALL REGHTS RESERVED.

| e-Mail | <u>7690255@ua.fm</u>        |
|--------|-----------------------------|
| Phone  | +380676756203 +380505625255 |
| WWW    | http://SergM-2006.narod.ru  |